# EVK-G31, EVK-G35 SARA-G310, SARA-G350 GSM/GPRS Cellular evaluation kit User Guide

### Abstract

This guide explains how to set up the EVK-G31 and EVK-G35 Evaluation Kits to begin evaluating the u-blox SARA-G310 and SARA-G350 GSM/GPRS cellular modules.

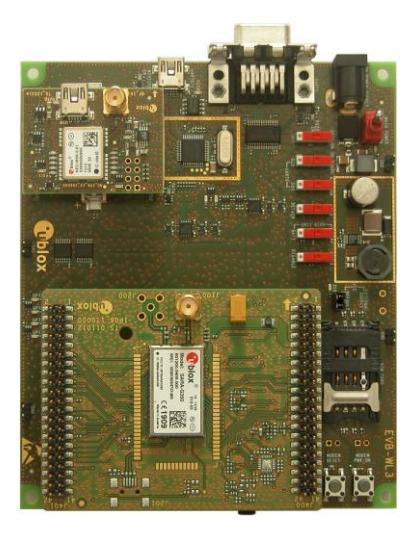

www.u-blox.com

UBX-13001792 - R06

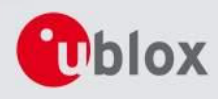

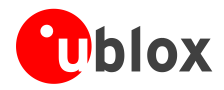

| Document Information |                                                             |             |  |  |  |  |
|----------------------|-------------------------------------------------------------|-------------|--|--|--|--|
| Title                | EVK-G31, EVK-G35                                            |             |  |  |  |  |
| Subtitle             | SARA-G310, SARA-G350<br>GSM/GPRS<br>Cellular evaluation kit |             |  |  |  |  |
| Document type        | User Guide                                                  |             |  |  |  |  |
| Document number      | UBX-13001792                                                |             |  |  |  |  |
| Revision, date       | R06                                                         | 14-Dec-2015 |  |  |  |  |
| Document status      | Early Production Information                                |             |  |  |  |  |
|                      |                                                             |             |  |  |  |  |

### **Document status explanation**

| Objective Specification      | Document contains target values. Revised and supplementary data will be published later.                 |
|------------------------------|----------------------------------------------------------------------------------------------------|
| Advance Information          | Document contains data based on early testing. Revised and supplementary data will be published later.   |
| Early Production Information | Document contains data from product verification. Revised and supplementary data may be published later. |
| Production Information       | Document contains the final product specification.                                                       |

### This document applies to the following products:

| Name    | Type number    | Firmware version | PCN / IN |
|---------|----------------|------------------|----------|
| EVK-G31 | EVK-G31-00S-01 | N/A              | N/A      |
| EVK-G35 | EVK-G35-00S-01 | N/A              | N/A      |
|         | EVK-G35-02S-00 | N/A              | N/A      |

u-blox reserves all rights to this document and the information contained herein. Products, names, logos and designs described herein may in whole or in part be subject to intellectual property rights. Reproduction, use, modification or disclosure to third parties of this document or any part thereof without the express permission of u-blox is strictly prohibited.

The information contained herein is provided "as is" and u-blox assumes no liability for the use of the information. No warranty, either express or implied, is given, including but not limited, with respect to the accuracy, correctness, reliability and fitness for a particular purpose of the information. This document may be revised by u-blox at any time. For most recent documents, visit www.u-blox.com.

Copyright © 2015, u-blox AG u-blox<sup>®</sup> is a registered trademark of u-blox Holding AG in the EU and other countries.

### **Trademark Notice**

Microsoft and Windows are either registered trademarks or trademarks of Microsoft Corporation in the United States and/or other countries. All other registered trademarks or trademarks mentioned in this document are property of their respective owners.

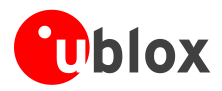

# Contents

| Conte   | nts                                                              | 3                   |
|---------|------------------------------------------------------------------|---------------------|
| 1 Sta   | arting up                                                        | 4                   |
| 1.1     | EVK-G3x overview                                                 | 4                   |
| 1.2     | EVK-G3x block diagram                                            | 5                   |
| 1.3     | Switches, jumpers and buttons                                    | 5                   |
| 1.4     | LEDs                                                             | 6                   |
| 1.5     | Connectors                                                       | 6                   |
| 1.6     | EVK-G35 pinout                                                   | 7                   |
| 1.7     | EVK-G31 pinout                                                   | 9                   |
| 1.8     | Software installation                                            | 10                  |
| 1.9     | Board setup and settings                                         | 10                  |
| 1.10    | Enabling error result codes                                      | 12                  |
| 1.11    | PIN code insertion (when required)                               | 12                  |
| 1.12    | Registration on a cellular network                               | 12                  |
| 1.13    | Switching off the EVK-G3x                                        | 12                  |
| Apper   | ndix                                                             | 13                  |
| A Se    | tting up AT terminal applications for communication with EVK-G3x | 13                  |
| B Se    | tting up cellular packet data connection on PC                   | 14                  |
| B 1     | Install a new modem from the control nanel                       | 14                  |
| B.2     | Configuring a new connection                                     | 16                  |
| C Fx    | amples of AT commands                                            | 17                  |
| C 1     | Incoming voice call                                              | 17                  |
| $C_{2}$ | Outgoing voice call                                              |                     |
| C 3     | Data call (CSD mode)                                             |                     |
| C 4     | SMS management                                                   |                     |
| C.5     | Internet connection in GPRS mode (using external TCP/IP stack)   | 18                  |
| C.6     | Internet connection in GPRS mode (using internal TCP/IP stack)   | 18                  |
| C.7     | Enable communication between cellular and GNSS modules           |                     |
| C.8     | Read NMEA messages (example: GLL)                                |                     |
| C.9     | GNSS AssistNow online                                            |                     |
| C.10    | GNSS AssistNow offline                                           |                     |
| D Cu    | rrent consumption measurement                                    | 20                  |
| Declar  | ration of conformities                                           |                     |
| Relate  | ed documents                                                     | 21                  |
| Revici  | on history                                                       |                     |
| Conto   | ct                                                               | יייייד בייייי<br>בכ |
| Conta   |                                                                  | ZZ                  |

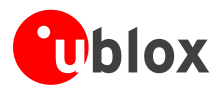

5

# 1 Starting up

## 1.1 EVK-G3x overview

The EVK-G31 and EVK-G35 are powerful and easy-to-use tools that simplify the evaluation of u-blox SARA-G310 and SARA-G350 GSM/GPRS cellular modules.

The evaluation kits differ depending on which SARA-G3 series module version is mounted:

- SARA-G310 module is provided on the EVK-G31 evaluation kit
- SARA-G350 module is provided on the EVK-G35 evaluation kit

This document identifies both evaluation kits as EVK-G3x.

This section describes the main connections and settings required to get started.

EVK-G3x can also be used to evaluate other SARA-G3 series modules as SARA-G300 and SARA-G340.

See the SARA-G3 series Data Sheet [3] and the SARA-G3 / SARA-U2 series System Integration Manual [4] for the features supported by SARA-G3 series modules.

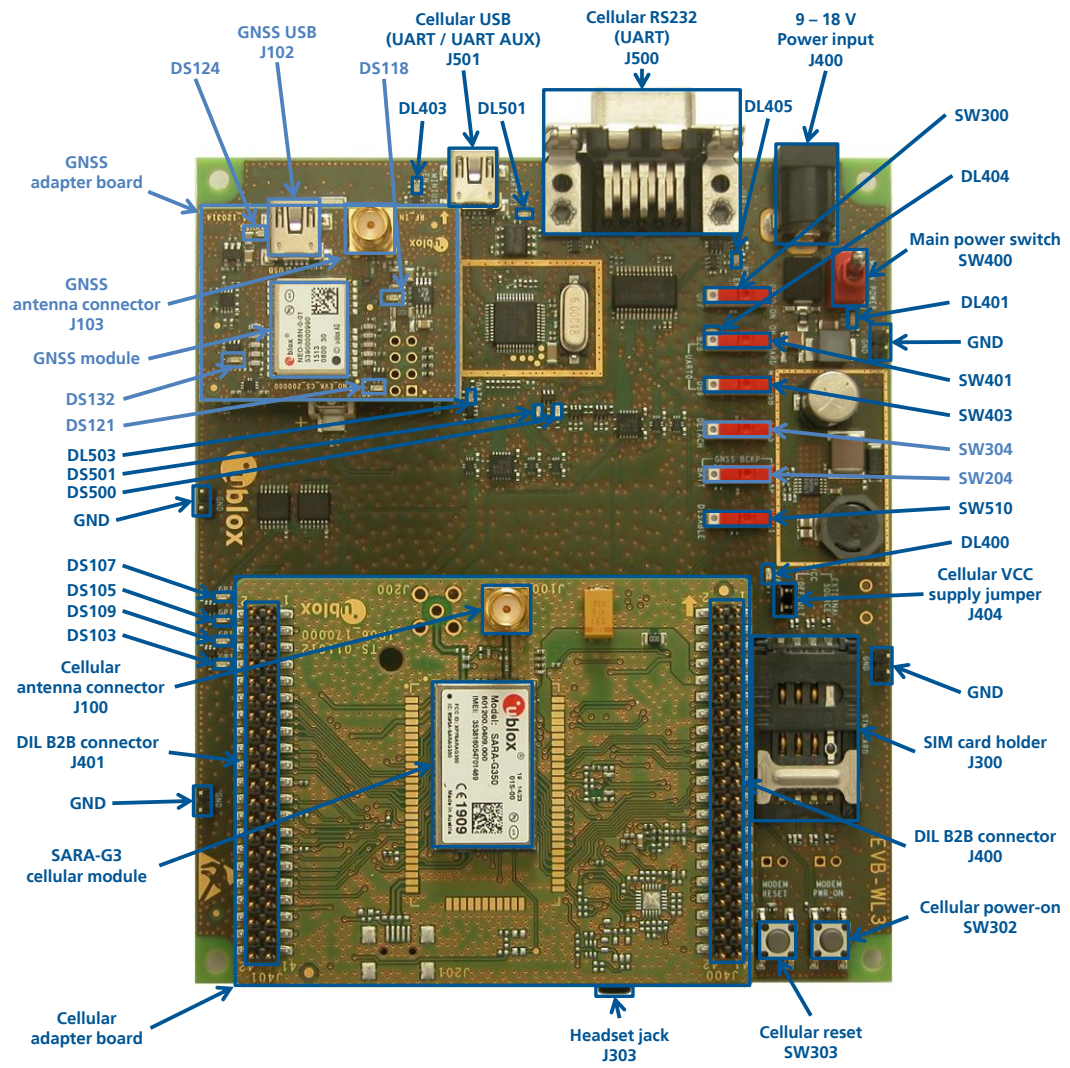

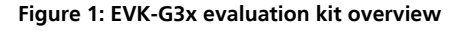

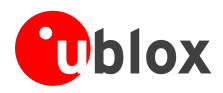

## 1.2 EVK-G3x block diagram

Figure 2 shows the main interfaces and internal connections of the EVK-G3x:

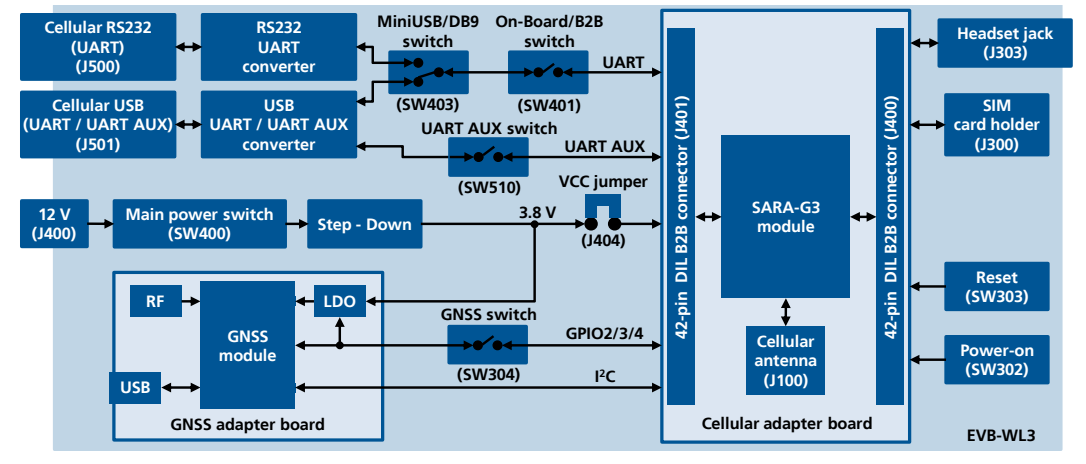

### Figure 2: EVK-G3x block diagram

The EVK-G3x is formed by three boards:

- The lower one, called EVB-WL3, contains the power supply and other peripherals for the SARA-G series cellular module (SIM card holder, reset button and power-on button).
- The cellular adapter board, called ADP-G310 or ADP-G350, contains the SARA-G310 or the SARA-G350 cellular module, the cellular antenna connector.
- The GNSS adapter board, called ADP-GNSS, contains the u-blox GNSS module, the LDO supply regulator, the GNSS antenna connector, and the USB connector for the GNSS module

The boards are connected by means of male header board-to-board connectors mounted on the bottom side of the adapter boards and their corresponding female connectors mounted on the top side of the EVB-WL3 board.

The cellular module's interfaces are accessible on the Dual-In-Line male header connectors mounted on the top side of the cellular adapter board (J400, J401), providing the same pin-out of the corresponding connectors mounted on the adapter board's bottom side and the corresponding ones mounted on the EVB-WL3 board's top side.

### 1.3 Switches, jumpers and buttons

| Function                 | Description                                                                                                    | Name  | Board |
|--------------------------|----------------------------------------------------------------------------------------------------|-------|-------|
| Main Power Switch        | Switch to power on / off the whole evaluation kit                                                                                                    | SW400 | EVB   |
| Cellular VCC             | Jumper socket to provide the 3.8 V supply to the cellular module VCC input                                                                                               | J404  | EVB   |
| Cellular Power-on        | Push button to switch-on the cellular module                                                                                                    | SW302 | EVB   |
| Cellular Reset           | Push button to reset the cellular module                                                                                                    | SW303 | EVB   |
| Cellular UART detach     | Slide switch to attach / detach cellular module UART from USB and RS232 connectors: when detached, UART signals available only on the DIL B2B connector on ADP board     | SW401 | EVB   |
| Cellular UART routing    | Slide switch to select cellular module UART routing on USB or on RS232 connector                                                                                         | SW403 | EVB   |
| Cellular UART AUX detach | Slide switch to attach / detach cellular module UART AUX from USB connector: when detached, UART AUX signals available only on the DIL B2B connector on ADP board        | SW510 | EVB   |
| Cellular GPIO detach     | Slide switch to attach / detach the cellular module GPIOs, SIM_DET from peripherals: when detached, the signals are available only on the DIL B2B connector on ADP board | SW300 | EVB   |
| Cellular GNSS detach     | Slide switch to attach / detach the cellular module to the GNSS module (GPIO2-3-4): when detached, the signals are available only on DIL B2B connector on ADP board      | SW304 | EVB   |
| GNSS V_BCKP              | Slide switch to connect / disconnect backup battery to V_BCKP pin of GNSS module                                                                                         | SW204 | EVB   |

### Table 1: EVK-G3x switches and buttons description

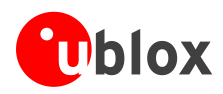

## 1.4 LEDs

| Function                 | Description                                                                                                    | LED # | Board    | Color |
|--------------------------|----------------------------------------------------------------------------------------------------|-------|----------|-------|
| Main Power               | Power supply plugged in the 9 - 18 V Power Input                                                                                                    | DL401 | EVB      |       |
| Cellular VCC supply      | Cellular module supplied. Main Power Switch must be switched on                                                                                            | DL400 | EVB      |       |
| Cellular USB             | USB cable plugged in $\ensuremath{\textbf{Cellular USB}}$ connector for UART / UART AUX access                                                             | DL501 | EVB      |       |
| Cellular USB / UART      | Green light is activated when UART is routed to <b>Cellular USB</b> connector Red light blinks at UART TX or RX data on <b>Cellular USB</b> connector      | DL403 | EVB      |       |
| Cellular RS232 / UART    | Green light is activated when UART is routed to <b>Cellular RS232</b> connector Red light blinks at UART TX or RX data on <b>Cellular RS232</b> connector  | DL405 | EVB      |       |
| Cellular UART detach     | UART signals are available only on the DIL B2B connector on ADP board                                                                                      | DL404 | EVB      |       |
| Cellular UART AUX        | Green light is activated when UART AUX routed to <b>Cellular USB</b> connector Red light blinks at UART AUX TX or RX data on <b>Cellular USB</b> connector | DL503 | EVB      |       |
| Cellular RI indicator    | RI line turns ON (active low)                                                                                                    | DS501 | EVB      |       |
| Cellular CTS indicator   | CTS line turns ON (active low)                                                                                                    | DS500 | EVB      |       |
| Cellular GPIO1 indicator | Green light is activated when cellular GPIO1 is high                                                                                                    | DS107 | EVB      |       |
| Cellular GPIO2 indicator | Green light is activated when cellular GPIO2 is high                                                                                                    | DS105 | EVB      |       |
| Cellular GPIO3 indicator | Green light is activated when cellular GPIO3 is high                                                                                                    | DS109 | EVB      |       |
| Cellular GPIO4 indicator | Green light is activated when cellular GPIO4 is high                                                                                                    | DS103 | EVB      |       |
| GNSS VCC supply          | GNSS module supply is turned ON                                                                                                    | DS118 | ADP-GNSS |       |
| GNSS USB                 | USB cable plugged in GNSS USB connector                                                                                                    | DS124 | ADP-GNSS |       |
| GNSS Timepulse           | Pulses at 1 Hz when valid GNSS fix                                                                                                    | DS121 | ADP-GNSS |       |
| Cellular / GNSS DDC      | Cellular / GNSS module communication over DDC (I <sup>2</sup> C) interface                                                                                 | DS132 | ADP-GNSS |       |

Table 2: EVK-G3x LEDs description

### **1.5 Connectors**

| Function                  | Description                                                                                             | Name       | Board    |
|---------------------------|----------------------------------------------------------------------------------------------------|------------|----------|
| 9 - 18 V Power Input      | Connector for the AC / DC power adapter of the EVK<br>AC: 100-240 V, 0.8 A, 50-60 Hz / DC: +12 V, 2.5 A | J400       | EVB      |
| Cellular antenna          | SMA connector for the cellular module antenna                                                           | J100       | ADP-G3xx |
| SIM card holder           | SIM card holder                                                                                         | J300       | EVB      |
| Cellular USB (UART / AUX) | Mini USB connector for cellular module UART / UART AUX converted as USB                                 | J501       | EVB      |
| Cellular RS232 (UART)     | DB9 connector for cellular module UART interface converted as RS232 interface                           | J500       | EVB      |
| Cellular headset          | Audio headset jack connector for cellular module audio interface                                        | J303       | EVB      |
| DIL B2B headers           | Dual-In-Line Board-to-Board connectors for cellular module interfaces                                   | J400, J401 | ADP-G3xx |
| GNSS antenna              | SMA connector for the GNSS module antenna (GNSS Antenna)                                                | J103       | ADP-GNSS |
| GNSS USB                  | Mini USB connector for GNSS module USB interface                                                        | J102       | ADP-GNSS |
| GNSS backup battery       | Backup battery socket for the GNSS module (under GNSS adapter board)                                    | BT200      | EVB      |
| GND                       | Ground terminals for probe reference                                                                    | J402/3/5/6 | EVB      |

### Table 3: EVK-G3x connectors description

- Caution! In the unlikely event of a failure in the internal protection circuitry there is a risk of an explosion when charging fully or partially discharged battery. Replace battery when it no longer has sufficient charge for unit operation. Control the battery before use if the device has not been used for an extended period of time.
- Caution! Risk of explosion if battery is replaced with an incorrect type. Dispose of used batteries according to the instructions!

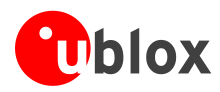

## 1.6 EVK-G35 pinout

| DIL B2B connector<br>Name/Pin Number | SARA-G350<br>Signal Name | SARA-G350<br>Pin N° | SARA-G350<br>Pin N° | SARA-G350<br>Signal Name | DIL B2B connector<br>Name/Pin Number |
|--------------------------------------|--------------------------|---------------------|---------------------|--------------------------|--------------------------------------|
| J401 Pins 7-8-9-10                   | GND                      | 1                   | 64                  | GND                      | J401 Pins 7-8-9-10                   |
| J401 Pin 3                           | V_BCKP                   | 2                   | 63                  | GND                      | J401 Pins 7-8-9-10                   |
| J401 Pins 7-8-9-10                   | GND                      | 3                   | 62                  | ANT_DET <sup>1</sup>     | J400 Pin 36                          |
| J401 Pin 36                          | V_INT                    | 4                   | 61                  | GND                      | J401 Pins 7-8-9-10                   |
| J401 Pins 7-8-9-10                   | GND                      | 5                   | 60                  | GND                      | J401 Pins 7-8-9-10                   |
| J401 Pins 18                         | DSR                      | 6                   | 59                  | GND                      | J401 Pins 7-8-9-10                   |
| J401 Pins 17                         | RI                       | 7                   | 58                  | GND                      | J401 Pins 7-8-9-10                   |
| J401 Pins 11                         | DCD                      | 8                   | 57                  | GND                      | J401 Pins 7-8-9-10                   |
| J401 Pin 12                          | DTR                      | 9                   | 56                  | ANT                      | Not available                        |
| J401 Pin 13                          | RTS                      | 10                  | 55                  | GND                      | J401 Pins 7-8-9-10                   |
| J401 Pin 14                          | CTS                      | 11                  | 54                  | GND                      | J401 Pins 7-8-9-10                   |
| J401 Pin 15                          | TXD                      | 12                  | 53                  | VCC                      | J400 Pins 7-8-9-10                   |
| J401 Pin 16                          | RXD                      | 13                  | 52                  | VCC                      | J400 Pins 7-8-9-10                   |
| J401 Pins 7-8-9-10                   | GND                      | 14                  | 51                  | VCC                      | J400 Pins 7-8-9-10                   |
| J401 Pin 29                          | PWR_ON                   | 15                  | 50                  | GND                      | J401 Pins 7-8-9-10                   |
| J401 Pin 33                          | GPIO1                    | 16                  | 49                  | MIC_P                    | J400 Pins 28                         |
| J401 Pin 28                          | RSVD                     | 17                  | 48                  | MIC_N                    | Not available                        |
| J400 Pin 26                          | RESET_N                  | 18                  | 47                  | MIC_GND                  | J400 Pin 27                          |
| J401 Pin 24                          | RSVD                     | 19                  | 46                  | MIC_BIAS                 | Not available                        |
| J401 Pins 7-8-9-10                   | GND                      | 20                  | 45                  | SPK_N                    | J400 Pin 34                          |
| J401 Pins 7-8-9-10                   | GND                      | 21                  | 44                  | SPK_P                    | J400 Pin 33                          |
| J401 Pins 7-8-9-10                   | GND                      | 22                  | 43                  | GND                      | J401 Pins 7-8-9-10                   |
| J401 Pin 31                          | GPIO2                    | 23                  | 42                  | SIM_DET                  | J401 Pin 23                          |
| J401 Pin 32                          | GPIO3                    | 24                  | 41                  | VSIM                     | J400 Pin 13                          |
| J401 Pins 25                         | GPIO4                    | 25                  | 40                  | SIM_RST                  | J400 Pin 16                          |
| J400 Pin 21                          | SDA                      | 26                  | 39                  | SIM_IO                   | J400 Pin 14                          |
| J400 Pin 20                          | SCL                      | 27                  | 38                  | SIM_CLK                  | J400 Pin 15                          |
| J401 Pin 20                          | RXD_AUX                  | 28                  | 37                  | I2S_RXD                  | J400 Pin 23                          |
| J401 Pin 19                          | TXD_AUX                  | 29                  | 36                  | I2S_CLK                  | J400 Pin 22                          |
| J401 Pins 7-8-9-10                   | GND                      | 30                  | 35                  | I2S_TXD                  | J400 Pin 24                          |
| Not available                        | RSVD                     | 31                  | 34                  | I2S_WA                   | J400 Pin 25                          |
| J401 Pins 7-8-9-10                   | GND                      | 32                  | 33                  | RSVD                     | Not available                        |

Table 4: Interfaces of SARA-G350 modules, as routed on the 42-pin Dual-In-Line Board-to-Board connectors (J400, J401) available on the adapter board ADP-G350 of the EVK-G35 evaluation kit

<sup>&</sup>lt;sup>1</sup> SARA-G350 ANT\_DET pin connected to the J400 Pin 36 with 18 kΩ series resistor and the antenna detection circuit mounted on ADP-G350

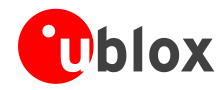

| DIL B2B J401  |        |        |               |  | DIL B2B J400            |        |        |               |
|---------------|--------|--------|---------------|--|-------------------------|--------|--------|---------------|
| Signal Name   | Pin N° | Pin N° | Signal Name   |  | Signal Name             | Pin N° | Pin N° | Signal Name   |
| Not connected | 2      | 1      | GND           |  | Not connected           | 2      | 1      | GND           |
| Not connected | 4      | 3      | V_BCKP        |  | Not connected           | 4      | 3      | Not connected |
| Not connected | 6      | 5      | Not connected |  | Not connected           | 6      | 5      | Not connected |
| GND           | 8      | 7      | GND           |  | VCC                     | 8      | 7      | VCC           |
| GND           | 10     | 9      | GND           |  | VCC                     | 10     | 9      | VCC           |
| DTR           | 12     | 11     | DCD           |  | Not connected           | 12     | 11     | Not connected |
| CTS           | 14     | 13     | RTS           |  | SIM_IO                  | 14     | 13     | VSIM          |
| RXD           | 16     | 15     | TXD           |  | SIM_RST                 | 16     | 15     | SIM_CLK       |
| DSR           | 18     | 17     | RI            |  | Not connected           | 18     | 17     | Not connected |
| RXD_AUX       | 20     | 19     | TXD_AUX       |  | SCL                     | 20     | 19     | Not connected |
| Not connected | 22     | 21     | GND           |  | I2S_CLK                 | 22     | 21     | SDA           |
| RSVD_#19      | 24     | 23     | SIM_DET       |  | I2S_TXD                 | 24     | 23     | I2S_RXD       |
| Not connected | 26     | 25     | GPIO4         |  | RESET_N                 | 26     | 25     | I2S_WA        |
| RSVD_#17      | 28     | 27     | Not connected |  | MIC_P_BIAS <sup>2</sup> | 28     | 27     | MIC_GND       |
| Not connected | 30     | 29     | PWR_ON        |  | Not connected           | 30     | 29     | Not connected |
| GPIO3         | 32     | 31     | GPIO2         |  | Not connected           | 32     | 31     | Not connected |
| Not connected | 34     | 33     | GPIO1         |  | SPK_N                   | 34     | 33     | SPK_P         |
| V_INT         | 36     | 35     | Not connected |  | ANT_DET <sup>3</sup>    | 36     | 35     | Not connected |
| Not connected | 38     | 37     | Not connected |  | Not connected           | 38     | 37     | Not connected |
| Not connected | 40     | 39     | Not connected |  | Not connected           | 40     | 39     | Not connected |
| GND           | 42     | 41     | GND           |  | GND                     | 42     | 41     | Not connected |

Table 5: Pin-out of the 42-pin Dual-In-Line Board-to-Board connectors (J401, J400) available on the adapter board ADP-G350 of the EVK-G35 evaluation kit for SARA-G350 modules

<sup>&</sup>lt;sup>2</sup> Signal and bias line for an external electret microphone: biasing bridge circuit mounted on ADP-G350

<sup>&</sup>lt;sup>3</sup> SARA-G350 ANT\_DET pin connected to the J400 Pin 36 with 18 kΩ series resistor and the antenna detection circuit mounted on ADP-G350

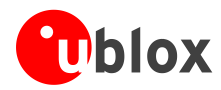

## 1.7 EVK-G31 pinout

| DIL B2B connector<br>Name/Pin Number | SARA-G310<br>Signal Name | SARA-G310<br>Pin N° | SARA-G310<br>Pin N° | SARA-G310<br>Signal Name | DIL B2B connector<br>Name/Pin Number |
|--------------------------------------|--------------------------|---------------------|---------------------|--------------------------|--------------------------------------|
| J401 Pins 7-8-9-10                   | GND                      | 1                   | 64                  | GND                      | J401 Pins 7-8-9-10                   |
| J401 Pin 3                           | V_BCKP                   | 2                   | 63                  | GND                      | J401 Pins 7-8-9-10                   |
| J401 Pins 7-8-9-10                   | GND                      | 3                   | 62                  | RSVD                     | Not available                        |
| J401 Pin 36                          | V_INT                    | 4                   | 61                  | GND                      | J401 Pins 7-8-9-10                   |
| J401 Pins 7-8-9-10                   | GND                      | 5                   | 60                  | GND                      | J401 Pins 7-8-9-10                   |
| J401 Pins 18                         | DSR                      | 6                   | 59                  | GND                      | J401 Pins 7-8-9-10                   |
| J401 Pins 17                         | RI                       | 7                   | 58                  | GND                      | J401 Pins 7-8-9-10                   |
| J401 Pins 11                         | DCD                      | 8                   | 57                  | GND                      | J401 Pins 7-8-9-10                   |
| J401 Pin 12                          | DTR                      | 9                   | 56                  | ANT                      | Not available                        |
| J401 Pin 13                          | RTS                      | 10                  | 55                  | GND                      | J401 Pins 7-8-9-10                   |
| J401 Pin 14                          | CTS                      | 11                  | 54                  | GND                      | J401 Pins 7-8-9-10                   |
| J401 Pin 15                          | TXD                      | 12                  | 53                  | VCC                      | J400 Pins 7-8-9-10                   |
| J401 Pin 16                          | RXD                      | 13                  | 52                  | VCC                      | J400 Pins 7-8-9-10                   |
| J401 Pins 7-8-9-10                   | GND                      | 14                  | 51                  | VCC                      | J400 Pins 7-8-9-10                   |
| J401 Pin 29                          | PWR_ON                   | 15                  | 50                  | GND                      | J401 Pins 7-8-9-10                   |
| J401 Pin 33                          | RSVD                     | 16                  | 49                  | RSVD                     | Not available                        |
| J401 Pin 28                          | RSVD                     | 17                  | 48                  | RSVD                     | Not available                        |
| J400 Pin 26                          | RESET_N                  | 18                  | 47                  | RSVD                     | Not available                        |
| J401 Pin 24                          | RSVD                     | 19                  | 46                  | RSVD                     | Not available                        |
| J401 Pins 7-8-9-10                   | GND                      | 20                  | 45                  | RSVD                     | Not available                        |
| J401 Pins 7-8-9-10                   | GND                      | 21                  | 44                  | RSVD                     | Not available                        |
| J401 Pins 7-8-9-10                   | GND                      | 22                  | 43                  | GND                      | J401 Pins 7-8-9-10                   |
| J401 Pin 31                          | RSVD                     | 23                  | 42                  | SIM_DET                  | J401 Pin 23                          |
| J401 Pin 32                          | 32K_OUT                  | 24                  | 41                  | VSIM                     | J400 Pin 13                          |
| J401 Pins 25                         | RSVD                     | 25                  | 40                  | SIM_RST                  | J400 Pin 16                          |
| J400 Pin 21                          | RSVD                     | 26                  | 39                  | SIM_IO                   | J400 Pin 14                          |
| J400 Pin 20                          | RSVD                     | 27                  | 38                  | SIM_CLK                  | J400 Pin 15                          |
| J401 Pin 20                          | RXD_AUX                  | 28                  | 37                  | RSVD                     | J400 Pin 23                          |
| J401 Pin 19                          | TXD_AUX                  | 29                  | 36                  | RSVD                     | J400 Pin 22                          |
| J401 Pins 7-8-9-10                   | GND                      | 30                  | 35                  | RSVD                     | J400 Pin 24                          |
| Not available                        | EXT32K                   | 31                  | 34                  | RSVD                     | J400 Pin 25                          |
| J401 Pins 7-8-9-10                   | GND                      | 32                  | 33                  | RSVD                     | Not available                        |

Table 6: SARA-G310 module interfaces availability on the 42-pins Dual-In-Line Board-to-Board connectors on the adapter board

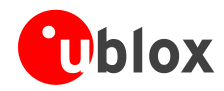

| DIL B2B J401  |        |        |               |  | DIL B2B J400  |        |        |               |  |
|---------------|--------|--------|---------------|--|---------------|--------|--------|---------------|--|
| Signal Name   | Pin N° | Pin N° | Signal Name   |  | Signal Name   | Pin N° | Pin N° | Signal Name   |  |
| Not connected | 2      | 1      | GND           |  | Not connected | 2      | 1      | GND           |  |
| Not connected | 4      | 3      | V_BCKP        |  | Not connected | 4      | 3      | Not connected |  |
| Not connected | 6      | 5      | Not connected |  | Not connected | 6      | 5      | Not connected |  |
| GND           | 8      | 7      | GND           |  | VCC           | 8      | 7      | VCC           |  |
| GND           | 10     | 9      | GND           |  | VCC           | 10     | 9      | VCC           |  |
| DTR           | 12     | 11     | DCD           |  | Not connected | 12     | 11     | Not connected |  |
| CTS           | 14     | 13     | RTS           |  | SIM_IO        | 14     | 13     | VSIM          |  |
| RXD           | 16     | 15     | TXD           |  | SIM_RST       | 16     | 15     | SIM_CLK       |  |
| DSR           | 18     | 17     | RI            |  | Not connected | 18     | 17     | Not connected |  |
| RXD_AUX       | 20     | 19     | TXD_AUX       |  | RSVD_#27      | 20     | 19     | Not connected |  |
| Not connected | 22     | 21     | GND           |  | RSVD_#36      | 22     | 21     | RSVD_#26      |  |
| RSVD_#19      | 24     | 23     | SIM_DET       |  | RSVD_#35      | 24     | 23     | RSVD_#37      |  |
| Not connected | 26     | 25     | RSVD_#25      |  | RESET_N       | 26     | 25     | RSVD_#34      |  |
| RSVD_#17      | 28     | 27     | Not connected |  | Not connected | 28     | 27     | Not connected |  |
| Not connected | 30     | 29     | PWR_ON        |  | Not connected | 30     | 29     | Not connected |  |
| 32K_OUT       | 32     | 31     | RSVD_#23      |  | Not connected | 32     | 31     | Not connected |  |
| Not connected | 34     | 33     | RSVD_#16      |  | Not connected | 34     | 33     | Not connected |  |
| V_INT         | 36     | 35     | Not connected |  | Not connected | 36     | 35     | Not connected |  |
| Not connected | 38     | 37     | Not connected |  | Not connected | 38     | 37     | Not connected |  |
| Not connected | 40     | 39     | Not connected |  | Not connected | 40     | 39     | Not connected |  |
| GND           | 42     | 41     | GND           |  | GND           | 42     | 41     | Not connected |  |

Table 7: Pin-out of the 42-pin Dual-In-Line Board-to-Board connectors (J401, J400) available on the adapter board ADP-G310 of the EVK-G31 evaluation kit for SARA-G310 modules

The pins / interfaces that are not supported by a specific SARA-G3 module product version should be not driven by an external device (see the SARA-G3 series Data Sheet [3] and SARA-G3 and SARA-U2 series System Integration Manual [4] for the features supported by each SARA-G3 module product version).

## 1.8 Software installation

The USB driver can be downloaded from the Web; see the EVK-G3x Quick Start card [5] for the URL. Save the executable file to any location of the hard drive on the computer. The installation can be started by running the executable file on the computer running the Windows operating system.

### 1.9 Board setup and settings

- 1 Insert a SIM card into the **SIM card holder** (J300).
- 2 Connect the cellular antenna provided with the evaluation kit box to the **Cellular antenna** SMA connector (J100 on ADP-G3xx, RF input/output for transmission and reception of 2G RF signals).

(P

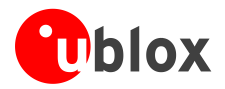

- 3 If the GNSS functionality is required, connect the GNSS antenna provided with the evaluation kit box to the **GNSS antenna** SMA connector (J103 on ADP-GNSS). Put the GNSS antenna in a place with good sky view.
- 4 Connect the AC / DC +12 V power adapter provided with the Evaluation Kit box to **9 18 V Power Input** connector (J400 on EVB). LED DL401 lights blue.
- 5 Be sure to provide a jumper socket on the **Cellular VCC supply jumper** (J404). This provides connection from the 3.8 V output of the supply circuit on the EVB to the VCC input of the module.
- 6 To enable the whole board power supply, turn the **Main Power** switch (SW400 on EVB) to ON position. LED DL400 lights green. The cellular module switches on.
- 7 For communication via UART interface of the cellular module, the following connections are allowed and can be alternatively enabled in a mutually exclusive way (see Table 8 for switch position and LED status):
  - a. Connect a USB cable to mini USB connector (**Cellular USB**, J501 on EVB), LED DL501 lights blue
  - b. Connect an RS232 cable to DB9 connector (Cellular RS232, J500 on EVB)

| Type of connections                                                                                                    | SW401    | SW403       | LED   |
|----------------------------------------------------------------------------------------------------|----------|-------------|-------|
| Access to cellular UART over the Cellular USB (UART) mini USB connector (J501)                                                                             | ON BOARD | MINIUSB     | DL403 |
| Access to cellular UART over the Cellular RS232 (UART) DB9 connector (J500)                                                                                | ON BOARD | DB9         | DL405 |
| Access to cellular UART on DIL Board-to-Board connector on the adapter board: cellular UART detached from USB (UART) J501 and RS232 (UART) J500 connectors | B2B      | Do not care | DL404 |

### Table 8: Serial interface configuration

Using the **Cellular USB** connector (case a), two COM ports are enabled with Windows (the numbering of the COM ports can be seen via the Windows Device Manager)<sup>4</sup>:

- SARA UART (by default for AT commands and data) is available over the first COM port
- SARA UART AUX (by default for FW update and diagnostic) is available over the second COM port
- Run an AT terminal application (e.g. m-center, HyperTerminal) on PC COM-port, with these settings:
- Data rate: 115200 b/s
- o Data bits: 8
- o Parity: N

8

- o Stop bits: 1
- Flow control: HW

See Appendix A for how to configure the u-blox m-center AT terminal for Windows.

9 Connect the headset provided with the evaluation kit box to the **Headset jack** connector (J303 on EVB), if the audio functionality is required.

<sup>&</sup>lt;sup>4</sup> For the possible alternative configurations and services available over UART and UART AUX interfaces of SARA-G3 series modules see the ublox AT commands Manual [1], +USIO AT command

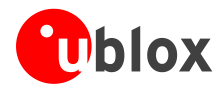

## 1.10 Enabling error result codes

| Command sent by DTE (user) | DCE response (module) | Description                                                       |
|----------------------------|-----------------------|-------------------------------------------------------------------|
| AT+CMEE=2                  | OK                    | Enables the cellular module to report verbose error result codes. |

## 1.11 PIN code insertion (when required)

| Command sent by DTE (user) | DCE response (module) | Description                                                                                                    |
|----------------------------|-----------------------|----------------------------------------------------------------------------------------------------|
| AT+CPIN="8180"             | OK                    | Enter the PIN code, if needed (enter the PIN of the SIM card – $8180$ is written here as an example).            |
| AT+CLCK="SC",0,"8180"      | OK                    | Unlock the PIN at power on (the last parameter is the PIN of the SIM card – 8180 is written here as an example). |
| AT+CLCK="SC",1,"8180"      | OK                    | Lock the PIN at power on (the last parameter is the PIN of the SIM card – 8180 is written here as an example).   |

## **1.12 Registration on a cellular network**

| Command sent by DTE (user) | DCE response (module)    | Description                                                                                                    |
|----------------------------|--------------------------|----------------------------------------------------------------------------------------------------|
| AT+CREG?                   | +CREG: 0, 1<br>OK        | Verify the network registration.                                                                                                    |
| AT+COPS=0                  | OK                       | Register the phone on the network.<br>The cellular module automatically registers itself on the cellular network.<br>This command is necessary only if the automatic registration failed<br>(AT+CREG? returns 0,0). |
| AT+COPS?                   | +COPS: 0,0,"I TIM"<br>OK | Read operator name.                                                                                                    |

## 1.13 Switching off the EVK-G3x

To switch off the EVK-G3x, send the AT+CPWROFF command. Make sure to use this command before switching off the main power, otherwise settings and configuration parameters may not be saved on the EVK-G3x.

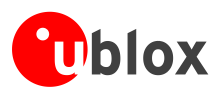

# Appendix

# A Setting up AT terminal applications for communication with EVK-G3x

The u-blox m-center cellular module evaluation tool is a powerful platform for evaluating, configuring and testing u-blox cellular products. m-center includes an AT commands terminal for communication with the device and can be downloaded free-of-charge from our website (http://www.u-blox.com).

- 1. Follow the board setup instructions in section 1.9 to provide all the required connections and switching on the cellular module.
- 2. Run the m-center tool: after the m-center start-up, the Home page appears.
- 3. On the Home page, set up the AT COM port; for the setting values see section 1.9.

Check with the Windows Device Manager to find out which COM port is being used by EVK-G3x.

- 4. Enable the connection to the u-blox cellular module by clicking on the **Connect** button.
- 5. Retrieve the module and network information by clicking on the **Get Info** button.
- 6. The module information is retrieved and displayed on Home page.
- 7. Click on the **AT Terminal** button, found at the upper right of the Home page. A new window opens and the AT-command terminal is now ready for communication with EVK-G3x.
- 8. The AT terminal is ready to use.

For the complete list of AT commands supported by the modules and their syntax, see the u-blox AT commands Manual [1].

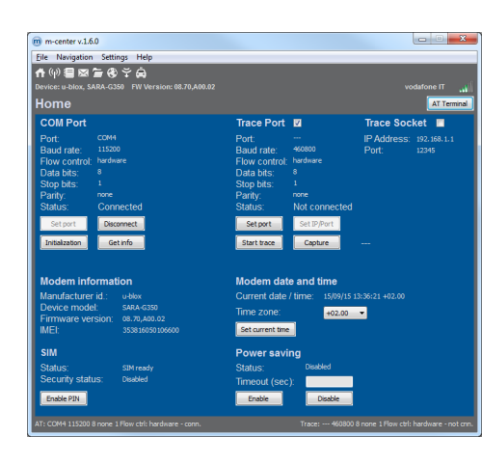

Figure 3: "Home" page

| Terminal Log Clear Log Save as. | Hex mode | Clear Terminal | Generic                                               |
|---------------------------------|----------|----------------|-------------------------------------------------------|
| NT<br>NT                        |          | ŕ              | AT<br>ATE0<br>ATE1<br>AT+CGMI<br>AT+CGMM              |
| NI+CGNI                         |          |                | AT +CLOPR<br>AT +CGSN<br>AT +CPIN?<br>AT +CLOK="SC",2 |
| RT+CGHI<br>2-blox               |          |                | AT+CFUN=16<br>AT+CLAC<br>AT+CLAC<br>AT+CLAC           |
| 3K<br>NT+CG801                  |          |                | AT +UPSV=0<br>AT +UPSV=1,200<br>AT&V<br>AT&W          |
| LT+COM                          |          |                | ATA<br>ATH<br>AT+UEXTDCONF=0,1                        |
| ж                               |          |                |                                                       |
|                                 |          |                |                                                       |
| Multiline text<br>AT+CGMM       |          | ▼ Send         | Edit AT Groups                                        |
|                                 |          | Send Hex       | Edit AT Commands                                      |

Figure 4: AT Terminal window

For more information on using the u-blox m-center cellular module evaluation tool, press the F1 key on your keyboard to open the m-center help window on your computer.

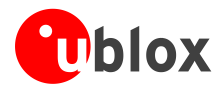

# **B** Setting up cellular packet data connection on PC

This section describes how to set up a packet data connection with Windows 7 operating systems (for PC) and EVK-G3x, using the TCP/IP stack of the PC (external TCP/IP stack).

## B.1 Install a new modem from the control panel

- Select: Control panel -> Phones and Modem -> Modems -> Add. This opens the Install New Modem Wizard.
- 2. Select "Don't detect my modem" checkbox.

| 3  | Select <sup>.</sup> | Standard | Modem  | (33600 | h/s)  |
|----|---------------------|----------|--------|--------|-------|
| J. | Juicet.             | Junuara  | mouchi | (22000 | 0/5/. |

4. Set the COM-port on which the modem will be installed.

| Install New Modem<br>Do you want Windows to detect your modem?                                                                                                    |  |  |
|----------------------------------------------------------------------------------------------------|--|--|
| Windows will now try to detect your madem. Before continuing, you should:<br>. If the modem is statished to your program for the sure it is turned on.<br>2. Qut any program fist may be using the modem.<br>Click Next when you are ready to continue.<br>If Cont detect my modem. I will select it from a list. |  |  |
| < Back Next > Cancel                                                                                                    |  |  |
| Install Now Modem Select the manufacturer and model of your modern. If your modern is not listed, or if you have an installation disk, click Have Disk.                                                                                                    |  |  |
| Manufacturer         Models            (Standard Modem Types)         Standard 28800 bps Modem            Standard 28000 bps Modem         Standard 28000 bps Modem            Standard 28000 bps Modem         Standard 2800 bps Modem            Standard 28000 bps Modem         Standard 2800 bps Modem       |  |  |
| This driver is digitally signed.<br><u>Tell me why driver signing is important</u>                                                                                                    |  |  |
| < Back Next > Cancel                                                                                                    |  |  |
| Add Hardware Wizard Install New Modem Seect the pot(s) ou want to install the modem on.                                                                                                    |  |  |

Add Hardware Wizard

| You have selected the following modem:<br>Standard 33600 bps Modem                                |
|---------------------------------------------------------------------------------------------------|
| On which posts do you want to instal 8.7<br>C All posts<br>Selected posts<br>COM1<br>COM2<br>COM2 |
|                                                                                                   |

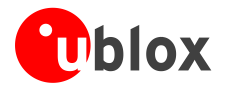

- 5. Select: Control panel -> Phones and Modem -> Modems -> Standard Modem 33600 bps Modem -> Properties.
- 6. Select Change Settings -> Advanced.
- 7. Add APN settings command (APN shown is just an example. Make sure to have the correct APN defined by the network operator).
- 8. Select "Change Default Preferences".

| 9. | Press OK twice, | and | then | the | new | connection | is | ready | to |
|----|-----------------|-----|------|-----|-----|------------|----|-------|----|
|    | be configured.  |     |      |     |     |            |    |       |    |

| Standard 33600 bps Modem Properties                                                                                                    |  |  |  |  |
|----------------------------------------------------------------------------------------------------|--|--|--|--|
| General Modem Diagnostics Advanced Driver Details                                                                                                    |  |  |  |  |
| Extra Settings                                                                                                    |  |  |  |  |
| Extra initialization commands:                                                                                                    |  |  |  |  |
| AT+CGDCONT=1,"IP","apn.name "                                                                                                    |  |  |  |  |
| Initialization commands may lead to the exposure of<br>senative information in the mole log. Consult your<br>modem's instruction manual for more details. |  |  |  |  |
|                                                                                                    |  |  |  |  |
|                                                                                                    |  |  |  |  |
|                                                                                                    |  |  |  |  |
| OK Cancel                                                                                                    |  |  |  |  |
|                                                                                                    |  |  |  |  |
|                                                                                                    |  |  |  |  |
| Standard 33600 bps Modem Default Preferences                                                                                                    |  |  |  |  |
| Standard 33600 bps Modem Default Preferences ?                                                                                                    |  |  |  |  |

•

Disconnect a call if idle for more than Cancel the call if not connected within

> Connection Preferences -Port speed: 115200

Data Protocol: Compression: <u>Flow control:</u> Har

OK Cancel

The modem can also be configured using the Device Manager by clicking on the modem name.

(P

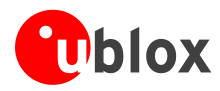

### B.2 Configuring a new connection

1. Select: Control Panel -> Network and Sharing Center -> Set up a new connection or network.

- 2. Select the modem, if requested.
- 3. Enter parameters for the dial-up connection:
  - the module telephone number (\*99\*\*\*1#)
  - the specific GPRS account information for the network operator
  - a name for the new connection (e.g. "u-blox GPRS Connection")

| Set up a Connection of                             | rivetwork                                                         |                |
|----------------------------------------------------|-------------------------------------------------------------------|----------------|
| Choose a connection                                | n option                                                          |                |
| Connect to the In<br>Set up a wireless,            | n <b>ternet</b><br>, broadband, or dial-up connection to          | the Internet.  |
| Set up a new net<br>Configure a new                | work<br>router or access point.                                   |                |
| Connect to a wo<br>Set up a dial-up                | rkplace<br>or VPN connection to your workplace                    | 2.             |
| Set up a dial-up<br>Connect to the In              | connection<br>nternet using a dial-up connection.                 |                |
|                                                    |                                                                   |                |
|                                                    |                                                                   | Next Cancel    |
| L                                                  |                                                                   |                |
| 0                                                  | ł                                                                 | -              |
| G E Create a Dial-up Connection                    |                                                                   |                |
| Which modem do you want to                         | use?                                                              |                |
| Standard 33600 bps M                               | Nodem                                                             |                |
| Standard PCMCIA Car                                | d Modem                                                           |                |
| Modem                                              |                                                                   |                |
| Help me deside                                     |                                                                   | Cancel         |
|                                                    |                                                                   |                |
| 🚱 🔚 Create a Dial-up Connection                    | 1                                                                 |                |
| Type the information fro                           | om your Internet service provider                                 | · (ISP)        |
| Dial-up phone number:                              | *99***1#                                                          | Dialing Rules  |
| User name:                                         | [Name your ISP gave you]                                          |                |
| Password:                                          | [Password your ISP gave you]                                      |                |
|                                                    | Show characters                                                   |                |
| Connection <u>n</u> ame:                           | u-blox GPRS Connection                                            |                |
| Allow other people to u<br>This option allows anyo | se this connection<br>me with access to this computer to use this | connection.    |
| <u>I don't have an ISP</u>                         |                                                                   |                |
|                                                    |                                                                   | Connect Cancel |
|                                                    |                                                                   |                |
| Seconnect u-blox GPRS Conn                         | ection X                                                          |                |
|                                                    |                                                                   |                |

4. The packet data connection is now ready to be used with the EVK-G3x. To check the connection, start a browser.

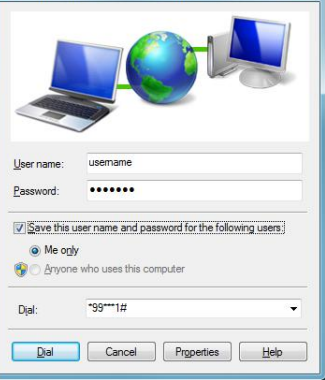

Consult the cellular network operator for username and password. In most cases, these can be left empty.

(P)

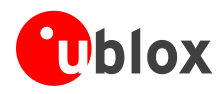

# **C** Examples of AT commands

For the complete description and syntax of the AT commands supported by each SARA-G3 series cellular module product version, see the u-blox AT commands Manual [1].

For detailed examples of AT commands for network registration and configuration, context activation, data connection management, SIM management and other module settings, see the u-blox AT Commands Examples Application Note [2].

## C.1 Incoming voice call

| Command sent by DTE (user) | DCE response (module)                        | Description                                                           |
|----------------------------|----------------------------------------------|-----------------------------------------------------------------------|
| AT                         | OK                                           |                                                                       |
| AT+CLIP=1                  | OK                                           | Activation of Caller line ID presentation.                            |
|                            |                                              | Call the phone number of the SIM in the device.                       |
|                            | RING                                         | Incoming Call.                                                        |
|                            | +CLIP: "+3930012345678",<br>145,,,,0<br>RING | Presentation of Caller ID: +3930012345678 is written here as example. |
|                            | +CLIP: "+3930012345678",<br>145,,,,0         |                                                                       |
| АТА                        | OK                                           | Answer to Voice Call.                                                 |
| АТН                        | OK                                           | Talk to the caller using the headset.<br>Hang up.                     |

## C.2 Outgoing voice call

| Command sent by DTE (user) | DCE response (module) | Description                                                      |
|----------------------------|-----------------------|------------------------------------------------------------------|
| AT                         | OK                    |                                                                  |
| AT+CLIP=1                  | OK                    | Activation of Caller line ID presentation.                       |
| ATD+3930012345678;         | OK                    | Outgoing voice call (+3930012345678 is written here as example). |
|                            |                       | Voice call is accepted from network.                             |
| ATH                        | OK                    | Hang up.                                                         |

## C.3 Data call (CSD mode)

| Command sent by DTE (user) | DCE response (module)                                                                                                    | Description                                                     |
|----------------------------|----------------------------------------------------------------------------------------------------|-----------------------------------------------------------------|
| AT+CBST=7,0,1              | OK                                                                                                    | Set data call to 9600 RLP analog.                               |
| ATD+3930012345678          | <pre>CONNECT 9600 ~ }#À!}!}1 }4}"}&amp; } *} } }\$&amp; &amp; &amp; &amp; &amp; &amp; &amp; &amp; &amp; &amp; &amp; &amp; &amp; &amp; &amp; &amp; &amp; &amp;</pre> | Outgoing data call (+3930012345678 is written here as example). |
|                            |                                                                                                    | Connect to remote analog modem.                                 |
| ATH                        | OK                                                                                                    | Hang up.                                                        |
| AT+CBST=71,0,1             | OK                                                                                                    | Set data call to 9600 RLP V.110 ISDN.                           |

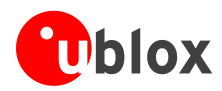

| Command sent by DTE (user) | DCE response (module)                                                                                                    | Description                                                     |
|----------------------------|----------------------------------------------------------------------------------------------------|-----------------------------------------------------------------|
| ATD+3930012345678          |                                                                                                    | Outgoing data call (+3930012345678 is written here as example). |
|                            | CONNECT 9600<br>~ }#À!}!Œ} }4}"}& } }*} }<br>}%}&ú"Ej}'}"(C} ~~~<br>}#À!}!□} }4}"}& }**<br>} }%}&ú"Ej}'}"({"~~~<br>}#À!}!Ž} }4}"}& }**<br>}<br>}%}&ú"Ej}'}"({"Èâ~ +++<br>OK | Connect to remote ISDN modem.                                   |
| ATH                        | OK                                                                                                    | Hang up.                                                        |

## C.4 SMS management

| Command sent by DTE (user)                                                   | DCE response (module)                                                                                          | Description                                                                                 |
|------------------------------------------------------------------------------|----------------------------------------------------------------------------------------------------|---------------------------------------------------------------------------------------------|
| AT+CMGF=1                                                                    | OK                                                                                                    | Set the text mode as the format that will be used. To be set before of the first operation. |
| AT+CMGS="+3930012345678"<br>SMS TEXT MESSAGE<br>0123456789 <ctrl-z></ctrl-z> | ><br>+CMGS: 0<br>OK                                                                                            | Send $1^{a}$ SMS (+3930012345678 is written here as example).                               |
| AT+CMGS="+3930012345678"                                                     | >                                                                                                    | Send 2 <sup>nd</sup> SMS (+3930012345678 is written here as example).                       |
| SMS TEXT MESSAGE<br>0123456789 <ctrl-z></ctrl-z>                             | +CMGS: 1<br>OK                                                                                                 |                                                                                             |
| AT+CMGL                                                                      | +CMGL:302,"REC<br>UNREAD","+3930012345678"<br>,,"05/09/27,16:40:36+08"<br>SMS TEXT MESSAGE<br>0123456789<br>OK | List all the incoming SMSes (+3930012345678 is written here as example).                    |

## C.5 Internet connection in GPRS mode (using external TCP/IP stack)

| Command sent by DTE (user)         | DCE response (module)                             | Description                                                                                             |
|------------------------------------|---------------------------------------------------|----------------------------------------------------------------------------------------------------|
| AT+CGATT?                          | +CGATT: 1<br>OK                                   | Check if the cellular module is attached to GPRS service $(1 - \text{attached}, 0 - \text{detached})$ . |
| AT+CGDCONT=1,"IP","uni.t<br>im.it" | OK                                                | Define the PDP context parameters.                                                                      |
| AT+CGDCONT?                        | +CGDCONT: 1,"IP","my_apn<br>","0.0.0.0",0,0<br>OK |                                                                                                    |
| ATD*99***1#                        | CONNECT                                           | Initiate the GPRS connection.                                                                           |
| +++                                | NO CARRIER                                        | Disconnect with +++ sequence.                                                                           |
|                                    |                                                   |                                                                                                    |

## C.6 Internet connection in GPRS mode (using internal TCP/IP stack)

| Command sent by DTE (user)     | DCE response (module)      | Description                                                                                                    |
|--------------------------------|----------------------------|----------------------------------------------------------------------------------------------------|
| AT+UPSD=0,1,"my apn"           | OK                         | Configure PDP-context parameters.<br>Make sure to have the correct APN.                                                        |
| AT+UPSD=0,2,"my user-<br>name" | OK                         | Username and password depend on the mobile operator used. In most cases these are not required. Simply use space or omit these |
| AT+UPSD=0,3,"my password"      | OK                         | commands.                                                                                                    |
| AT+UPSD=0                      | (configuration parameters) | Check the configuration.                                                                                                    |
| AT+UPSDA=0,1                   | OK                         | Store configuration in non-volatile memory (NVM).                                                                              |
| AT+UPSDA=0,3                   | OK                         | Activate PDP-context.                                                                                                    |

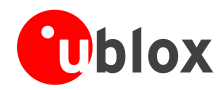

### Verify connection and PDP-context

| Command sent by DTE (user)      | DCE response (module)                   | Description                  |
|---------------------------------|-----------------------------------------|------------------------------|
| AT+UPSND=0,0                    | (IP address)                            | Check IP addresses assigned. |
| AT+UPSND=0,1                    | (IP address of DNS)                     | Check DNS assigned.          |
| AT+UDNSRN=0,"www.ublox.c<br>om" | 195.34.89.137<br>or 195.34.89.138<br>OK | Example: resolve DNS name.   |

### C.7 Enable communication between cellular and GNSS modules

| Command sent by DTE (user) | DCE response (module) | Description                                                |
|----------------------------|-----------------------|------------------------------------------------------------|
| AT+UGPS=1,0                | OK                    | Enable communication.                                      |
|                            |                       | On the ADP-GNSS: LED DS118 lights green, LED DS132 blinks. |

## C.8 Read NMEA messages (example: GLL)

Several NMEA messages via Cellular USB or RS232 (UART) can be read. The example below shows how to read a GLL message to get the last available Geographic position Latitude / Longitude. For the full list of NMEA messages that can be read, see the u-blox AT commands manual [1].

| Command sent by DTE (user) | DCE response (module)                                                |                        | Description                                                   |
|----------------------------|----------------------------------------------------------------------|------------------------|---------------------------------------------------------------|
| AT+UGGLL=1                 | OK                                                                   |                        | Enable GLL message.                                           |
| AT+UGGLL?                  | +UGGLL: (Sta<br>msg)<br>OK<br>Or<br>+UGGLL: (stat<br>Available<br>OK | ate),(GLL-<br>te), Not | Read message.<br>The last available GLL message is displayed. |

### C.9 GNSS AssistNow online

| Command sent by DTE (user)                  | DCE response (module) | Description                                                                 |
|---------------------------------------------|-----------------------|-----------------------------------------------------------------------------|
| AT+UGAOP="agps.u-<br>blox.com",46434,1000,0 | OK                    | Insert server data - the parameters are written as an example.              |
| AT+UPSD=0,1,"web.omnitel .it"               | OK                    | Configure the GPRS connection - "web.omnitel.it" is written as APN example. |
| AT+UGPS=1,4                                 | OK                    | Start the GNSS. No need to do this if this is already done before.          |
| AT+UGAOS=4                                  | OK                    | Send data to the u-blox server.                                             |

## C.10 GNSS AssistNow offline

| Command sent by DTE (user)                                     | DCE response (module) | Description                                                    |
|----------------------------------------------------------------|-----------------------|----------------------------------------------------------------|
| AT+UGAOF="http://alp.u-<br>blox.com/current_14d.alp<br>",0,1,3 | OK                    | Insert server data - the parameters are written as an example. |
| AT+UGPS=1,2                                                    | ОК                    | Start the GNSS (the default interface is DDC).                 |

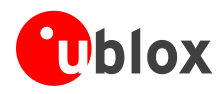

## **D** Current consumption measurement

Current consumption of SARA-G3 series modules can be measured on the EVK-G3x by removing the jumper socket from the **Cellular VCC supply jumper** (J404 on the EVB), described in Figure 5.

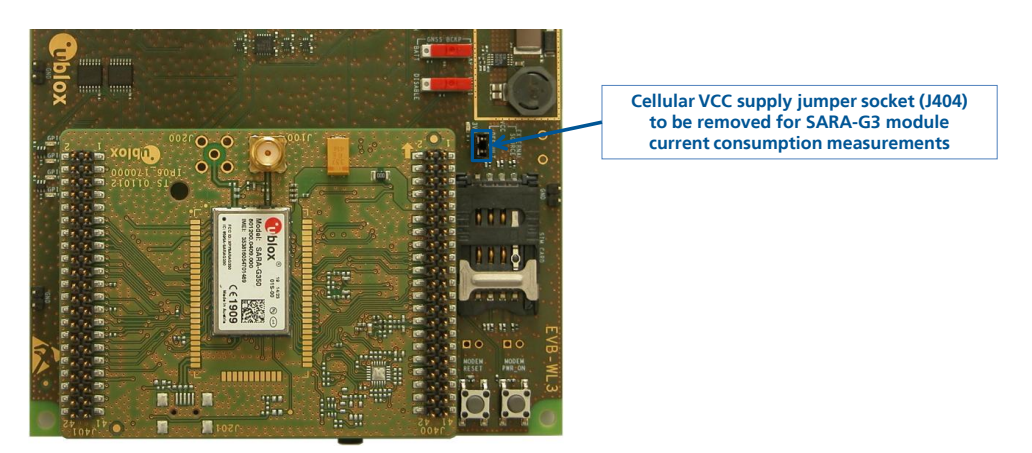

Figure 5: Jumper socket to be removed for SARA-G3 series modules current consumption measurement

A suitable external digital multi-meter (as for example the Agilent 34410A or 34411A) can be used for current consumption measurements. In this case the 3.8 V supply circuit on the EVB will supply the SARA-G3 module mounted on the adapter board, with the digital multi-meter placed in series as described in Figure 6.

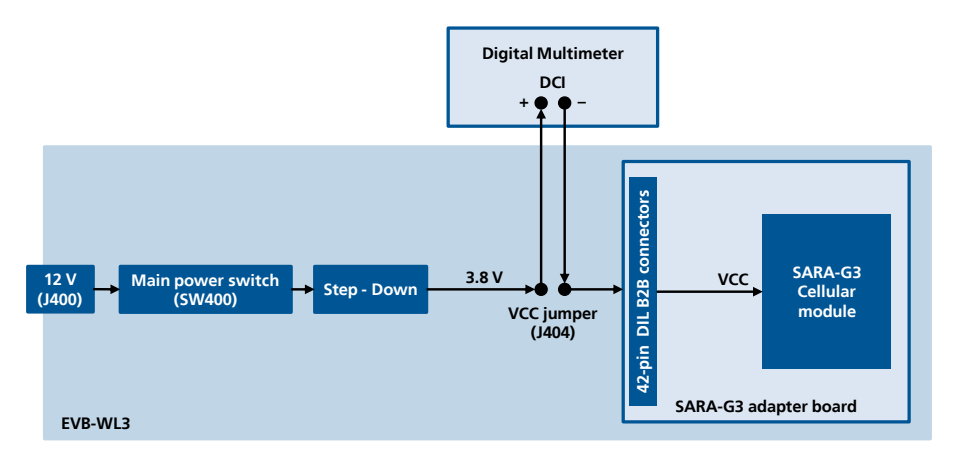

Figure 6: Block diagram of current consumption setup for SARA-G3 series modules

Alternatively, a suitable external DC power supply with dynamic current measurement capabilities (as for example the Agilent 66319B/D) can be used for current consumption measurements, acting also as 3.8 V supply source for the SARA-G3 module mounted on the adapter board.

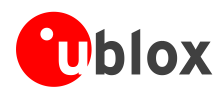

# **Declaration of conformities**

The equipment is intended for indoor usage. It is the users duty to verify if further restrictions apply such as airplanes, hospitals and hazardous location (petrol stations, refineries...).

Any changes or modification made to this equipment will void its compliance to the safety requirements.

Maintenance, inspections and/or reparations of the EVK-G3x shall be performed by u-blox AG.

Hereby, u-blox AG declares that this EVK-G3x is in compliance with the essential requirements and other relevant provisions of Directive 1999/5/EC.

A copy of the Declaration of Conformity can be found at <u>http://www.u-blox.com/</u>.

## **Related documents**

- [1] u-blox AT Commands Manual, Docu No UBX-13002752
- [2] u-blox AT Commands Examples Application Note, Docu No UBX-13001820
- [3] u-blox SARA-G3 series Data Sheet, Docu No UBX-13000993
- [4] u-blox SARA-G3 and SARA-U2 series System Integration Manual, Docu No UBX-13000995
- [5] u-blox EVK-G3x Quick Start, Docu No UBX-13002850

All these documents are available on our homepage (http://www.u-blox.com).

For regular updates to u-blox documentation and to receive product change notifications, register on our homepage.

| Revision | Date        | Name        | Status / Comments                                                                                                    |
|----------|-------------|-------------|----------------------------------------------------------------------------------------------------|
| -        | 15-Nov-2012 | lpah        | Initial Release                                                                                                    |
| 1        | 21-Jan-2013 | lpah        | Improved jumper J502 description                                                                                      |
| 2        | 11-Apr-2013 | lpah        | Updated status to Preliminary<br>(Last revision with old doc number, GSM.G2-EK-12001)                                 |
| А        | 08-Jul-2013 | sses        | Extended to support EVK-G31                                                                                           |
| A1       | 18-Sep-2013 | mrod        | Wireless packet data connection procedure aligned to Windows 7                                                        |
| R06      | 14-Dec-2015 | sses / lpah | Updated EVK-G3x description including EVB-WL3 instead of EVB-WL1<br>Added current consumption measurement description |

## **Revision history**

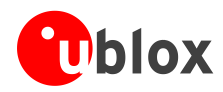

## Contact

For complete contact information visit us at www.u-blox.com

### u-blox Offices

### North, Central and South America

### u-blox America, Inc.

+1 703 483 3180 Phone: E-mail: info\_us@u-blox.com

### **Regional Office West Coast:**

Phone: +1 408 573 3640 E-mail: info\_us@u-blox.com

### **Technical Support:**

+1 703 483 3185 Phone<sup>.</sup> E-mail: support\_us@u-blox.com

### Headquarters Europe, Middle East, Africa

u-blox AG +41 44 722 74 44 Phone: E-mail: info@u-blox.com support@u-blox.com Support:

### Asia, Australia, Pacific

#### u-blox Singapore Pte. Ltd.

+65 6734 3811 Phone: E-mail: info\_ap@u-blox.com support\_ap@u-blox.com Support:

### **Regional Office Australia:**

+61 2 8448 2016 Phone: E-mail: info\_anz@u-blox.com Support: support\_ap@u-blox.com

### Regional Office China (Beijing):

Phone: +86 10 68 133 545 E-mail: info\_cn@u-blox.com Support: support\_cn@u-blox.com

### Regional Office China (Chongqing):

Phone: +86 23 6815 1588 info\_cn@u-blox.com F-mail support\_cn@u-blox.com Support:

### Regional Office China (Shanghai):

Phone: +86 21 6090 4832 info cn@u-blox.com E-mail: support\_cn@u-blox.com Support:

#### **Regional Office China (Shenzhen):**

Phone: +86 755 8627 1083 info\_cn@u-blox.com E-mail: support\_cn@u-blox.com Support:

### Regional Office India:

+91 959 1302 450 Phone: E-mail: info\_in@u-blox.com Support: support\_in@u-blox.com

### Regional Office Japan (Osaka):

+81 6 6941 3660 Phone: E-mail: Support:

info\_jp@u-blox.com support\_jp@u-blox.com

#### Regional Office Japan (Tokyo):

+81 3 5775 3850 Phone: info\_jp@u-blox.com E-mail: Support: support\_jp@u-blox.com

### **Regional Office Korea:**

+82 2 542 0861 Phone: info\_kr@u-blox.com E-mail: support\_kr@u-blox.com Support:

#### **Regional Office Taiwan:**

Phone: E-mail: Support:

+886 2 2657 1090 info\_tw@u-blox.com support\_tw@u-blox.com

## **X-ON Electronics**

Largest Supplier of Electrical and Electronic Components

Click to view similar products for Data Conversion IC Development Tools category:

Click to view products by U-Blox manufacturer:

Other Similar products are found below :

EV-AD5443/46/53SDZ EVAL-AD5063EBZ EVAL-AD5064EBZ EVAL-AD5361EBZ EVAL-AD5363EBZ EVAL-AD5373EBZ EVAL-AD5422LFEBZ EVAL-AD5629RSDZ EVAL-AD5755-1SDZ EVAL-AD5821AEBZ EVAL-AD7175-8SDZ EVAL-AD7262EDZ EVAL-AD7265EDZ EVAL-AD7366SDZ EVAL-AD7634EDZ EVAL-AD7641EDZ EVAL-AD7655EDZ EVAL-AD7674EDZ EVAL-AD7705EBZ EVAL-AD7718EBZ EVAL-AD7719EBZ EVAL-AD7730LEBZ EVAL-AD7641EDZ EVAL-AD7655EDZ EVAL-AD7674EDZ EVAL-AD7705EBZ EVAL-AD7718EBZ EVAL-AD7719EBZ EVAL-AD7730LEBZ EVAL-AD774142EBZ EVAL-AD7767-1EDZ EVAL-AD7873EBZ EVAL-AD7877EBZ EVAL-AD7995EBZ AD9114-DPG2-EBZ AD9122-M5372-EBZ AD9125-M5372-EBZ AD9148-EBZ AD9211-200EBZ AD9211-300EBZ AD9219-65EBZ AD9228-65EBZ AD9230-170EBZ AD9251-20EBZ AD9251-65EBZ AD9255-105EBZ AD9255-125EBZ AD9284-250EBZ AD9286-500EBZ AD9613-170EBZ AD9627-125EBZ AD9629-20EBZ AD9709-EBZ AD9716-DPG2-EBZ AD9737A-EBZ AD9739A-EBZ AD9740ACP-PCBZ